Se non si riesce a visualizzare correttamente la schermata di prenotazione delle autovetture fare quanto segue:

- 1. aprire il pannello di controllo del sistema operativo
- 2. cliccare su Java (32 bit)
- 3. aprire la finestra Sicurezza,
- 4. cliccare su Modifica lista siti...
- 5. cliccare sul tasto Aggiungi ed inserire http://faces.ccrc.uga.edu/
- 6. cliccare nuovamente sul tasto Aggiungi ed inserire http://128.192.9.9
- 7. Cliccare su OK per salvare le modifiche effettuate
- 8. cliccare nuovamente su OK per uscire dalla finestra Sicurezza
- 9. riprovare ad effettuare la prenotazione